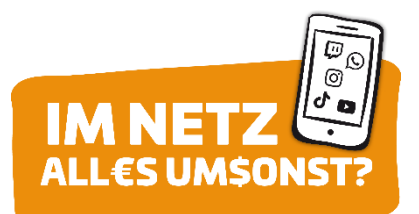

## ANLEITUNG ZUR VERÄNDERUNG DER BERECHTIGUNGEN

## Betriebssystem: Android

Erste Variante (über die App):

- 1. Öffne die Einstellungen.
- 2. Öffne "Apps".
- 3. Suche die App heraus, deren Berechtigungen du bearbeiten möchtest.
- 4. Scrolle herunter zu "App-Einstellungen".
- 5. Klicke auf "Berechtigungen".
- 6. Nun kannst du die Berechtigungen der App ein- oder ausstellen.

Zweite Variante (über die Berechtigung):

- 1. Öffne die Einstellungen.
- 2. Öffne "Sicherheit und Datenschutz".
- 3. Öffne "Datenschutz".
- 4. Öffne "Berechtigungsmanager".
- 5. Klicke auf die Berechtigung, die du dir anschauen willst.
- 6. Es wird dir angezeigt, bei welchen Apps der Zugriff auf diese Berechtigung gestattet ist, und bei welchen nicht.
- 7. Mit einem Klick auf die App kannst du den Zugriff verändern.

## Betriebssystem: iOS

- 1. Öffne die Einstellungen.
- 2. Öffne "Datenschutz".
- 3. Suche die Berechtigung heraus, die du dir anschauen möchtest.
- 4. Nun werden dir alle Apps angezeigt, die diese Berechtigung nutzen wollen.
- 5. Mit dem Schalter kannst du nun die Berechtigung für die jeweilige App (de-)aktivieren.